· 사업자는 <u>사업자 공동인증서</u>개인은 <u>개인 공동인증서</u>로 로그인 하신 뒤 검색창에 "면세미납세구입신청 " 을 작성해서 검색하세요.

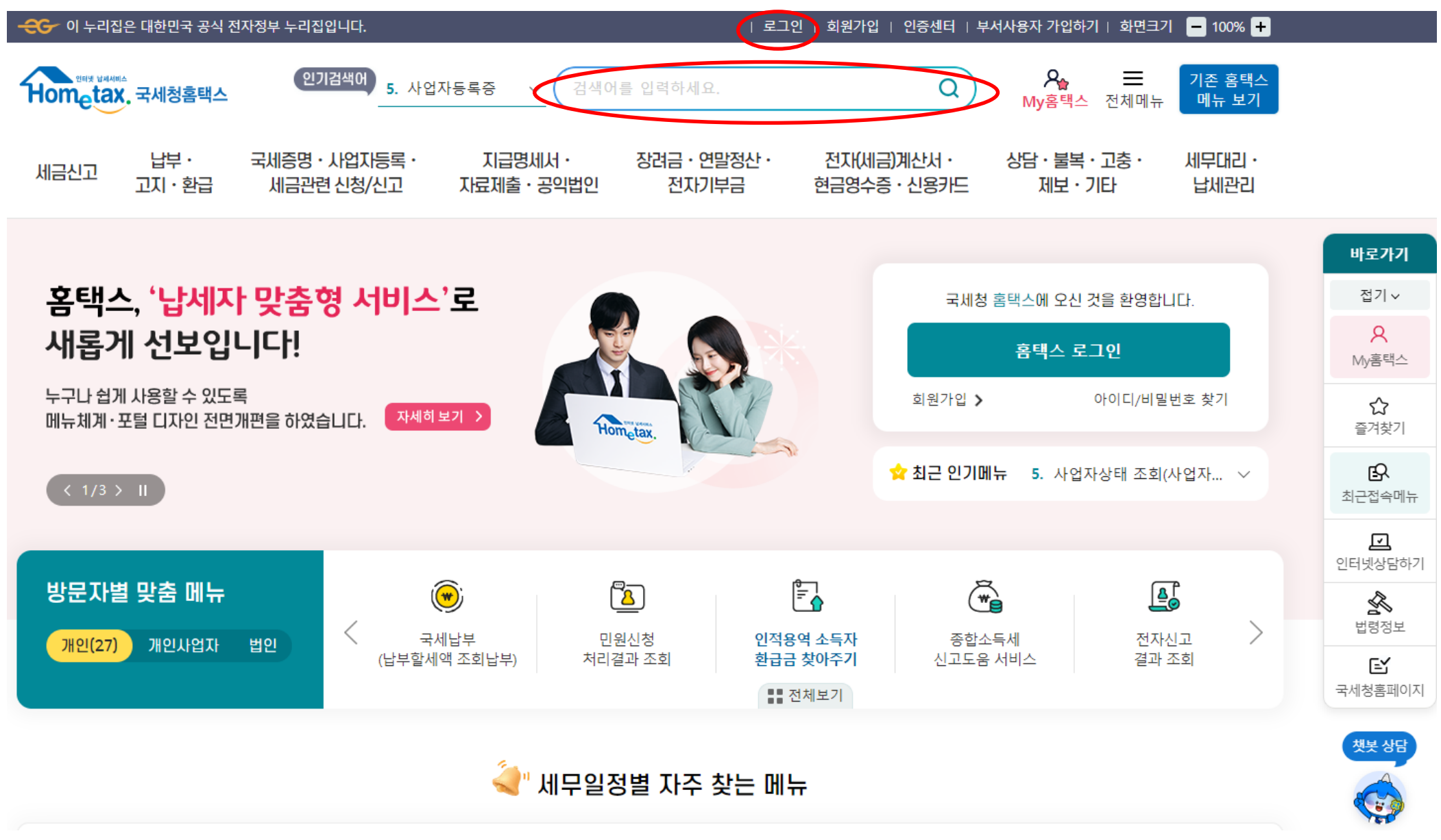

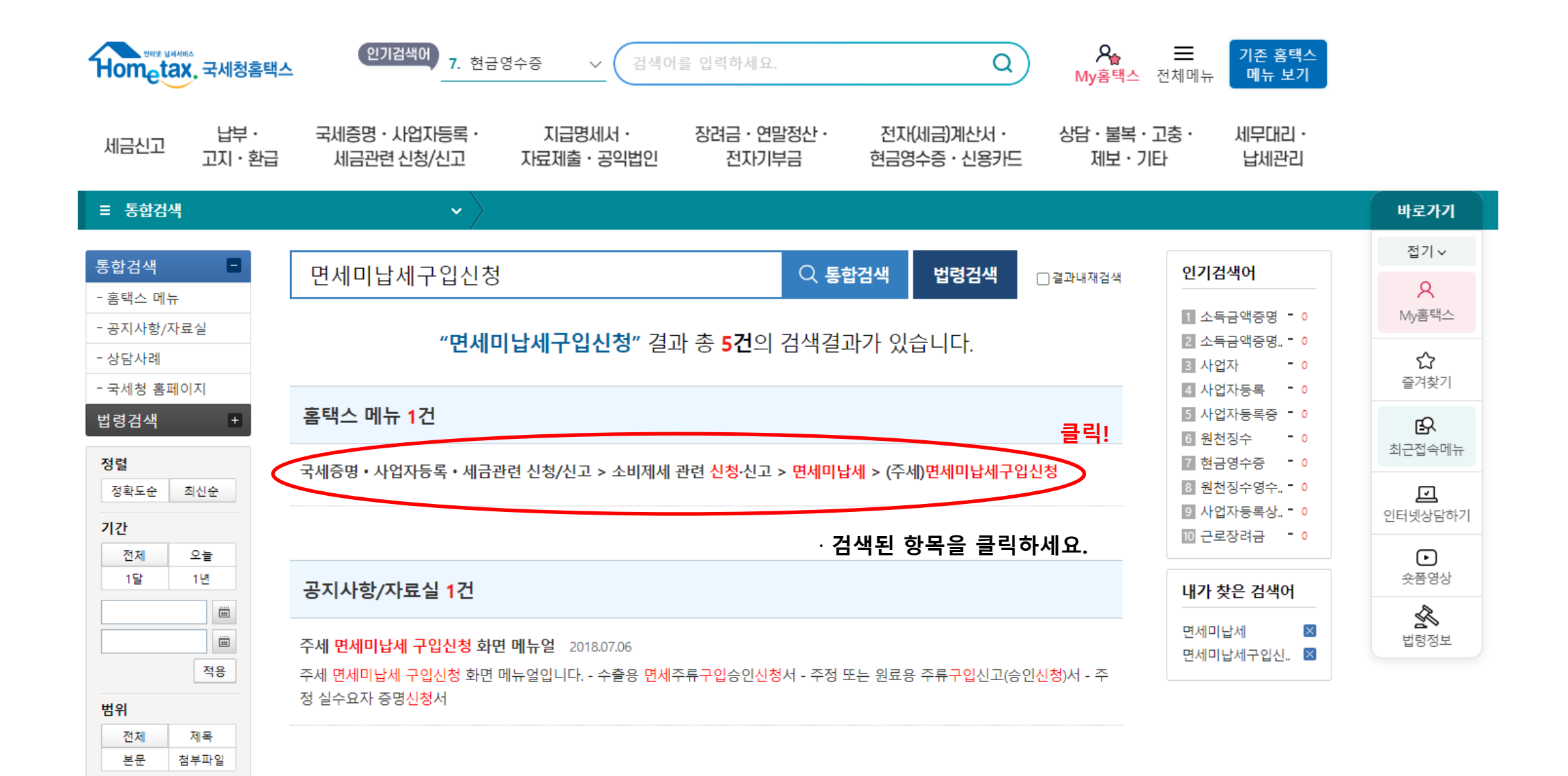

| 🥹 구입상세내역 |        |   |        |     |    | (단위:원, %) |
|----------|--------|---|--------|-----|----|-----------|
| 면제구분     | 원료용미납세 | ~ | * 주류종류 | 110 | 주정 | 선택        |
| * 알콜분    | 95 %   |   | * 용량   |     |    | ml        |

| 출고·구입 수출예정일 | (10) | 신용장번호   |      |  |  |
|-------------|------|---------|------|--|--|
| 수출항(납품처)    | 션    | 택 세관    | 해당없음 |  |  |
| 수입지(납품지)    | 션    | 백 * 구입선 |      |  |  |

## 📀 신청신고 내역

💿 수령방법

\* 주민등록번호 공개여부

신청 또는 신고 상세내역

## ※ 소비제세 대민신청신고서 신청인 및 거래상대방의 <mark>사업장소재지는</mark> 국세청에서 관리하는 세적정보를 기준으로 발급되오니 착오없으시기 바랍니다.

| * 주민등록번호 공개여부                                         | ● 공개 ④ 비공개 ※(비공개시 출력 예 : 881111-*****                                                            | ***)                                                           |
|-------------------------------------------------------|--------------------------------------------------------------------------------------------------|----------------------------------------------------------------|
| * 수령방법                                                | ● 인터넷발급(프린터출력) ○ 인터넷열람(화면조회)                                                                     |                                                                |
| ★ 발급희망수량                                              | 3 🕶 배                                                                                            | 사수 꽃는<br>메뉴                                                    |
|                                                       | 넉넉히 3매로 선택                                                                                       | * 신청신고 서식명 클릭 후                                                |
| <ul> <li>신청 또는 신고 기능</li> <li>면세미납세 신청신고 구</li> </ul> | 론사항<br>'분                                                                                        | <mark>1. 과세</mark> 주정 구매 시<br>→ <u>주정 또는 원료용 주류구입신고(승인신청)서</u> |
| * * 신청신고 서식명<br>※ 주정 또는 원료용 주류구입신                     | 수출용 면세주류구입승인신청서<br>주정 또는 원료용 주류구입신고(승인신청)서<br>주정 실수요자 증명신청서<br>민고는 주세법 시행령 55조에 따라 과제인 경우 제출합니다. | 2. 수출면세 주정 구매 시<br>→ <u>수출용 면세주류구입승인신청서</u>                    |
| 종사업장 신청인 기본시<br>종사업장번호                                | r항 (※ <mark>필요시 입력</mark> )<br>선택 선택취소                                                           | <mark>3. 면세</mark> 주정 구매시<br>→ <u>주정 실수요자 증명신청서</u>            |
| 사업장 소재지                                               | 도로명주소<br>지번주소                                                                                    | 각 용도에 맞게 선택!                                                   |
| 관할세무서                                                 |                                                                                                  |                                                                |
|                                                       |                                                                                                  |                                                                |

비공개, 인터넷발급(프린터출력)으로 되어 있는지 확인

바로가기

로그아웃

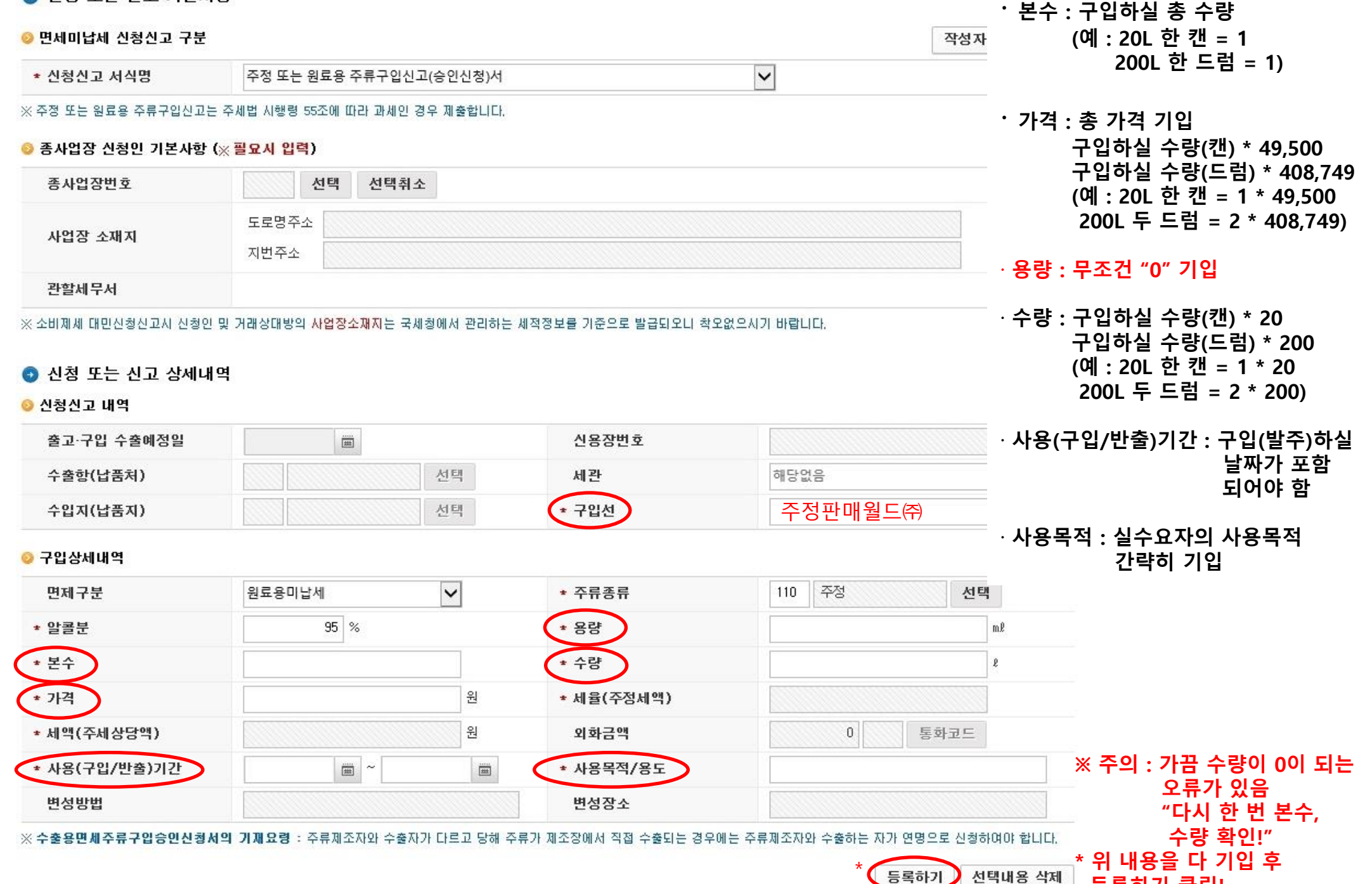

등록하기 클릭!

신청 또는 신고 기본사항

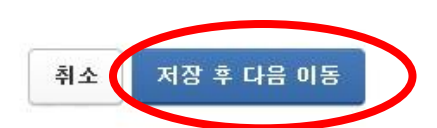

L 1

· 저장 후 다음 이동 클릭

· 위의 등록하기를 클릭하면 첨부서류 여부에 대한 문구 나옴. 첨부서류가 없으시면 무시하시고 확인 클릭

| * 가?                   | 4                        |                                                    |                                                 |                                                    | 원                                      | ★ 세율(주정세역   | 백)           |                          |             |         | 바로가기                |
|------------------------|--------------------------|----------------------------------------------------|-------------------------------------------------|----------------------------------------------------|----------------------------------------|-------------|--------------|--------------------------|-------------|---------|---------------------|
| * ₩ª                   | 백(주세상                    | 방당액)                                               |                                                 |                                                    | 8                                      | 외화금액        |              |                          | 통화코드        |         | 로그아웃                |
| * 사용                   | 롱(구입/                    | 반출)기간                                              |                                                 | -                                                  |                                        | * 사용목적/용!   | £            |                          |             |         | È.                  |
| 변성방법                   |                          |                                                    |                                                 | 변성장소                                               |                                        |             |              |                          | 자주찾는        |         |                     |
| ※ 수출 {                 | 용면세주                     | 류구입승인신청서의                                          | <mark>빅 기재요령</mark> : 주류지                       | 조자와 수출자가 다.                                        | 르고 당해 주류가 제                            | 비조장에서 직접 수  | 출되는 경우에는 주류: | 제조자와 수 <mark>출</mark> 하는 | 자가 연명으로 신청하 | 여야 합니다. | ☆                   |
|                        |                          |                                                    |                                                 |                                                    |                                        |             |              |                          | 등록하기 선택     | 택내용 삭제  | 세금종류발<br>서비스        |
| 선택                     | 순번                       | 면제구분                                               | 주류종류(명)                                         | 알콜분(%)                                             | 용량(m))                                 | 본수          | 수량(1)        | 가격                       | 세율(주정세액)    | 세액(주세ረ  | M                   |
| ~                      | 1                        | 원료용미납세                                             | 주정                                              | 95                                                 | 0                                      | 웹 페이지 메시    | 지            |                          |             | }       | × <sup>(</sup> y홈텍스 |
| <                      |                          |                                                    |                                                 |                                                    |                                        | 첨부서류가 존기    | 재하지 않습니다. 그  | 래도 신청하시겠;                | 습니까?        |         | æ                   |
| ※ 첨부:<br>※ 관련,<br>* 한글 | 가능 파일<br>서식(HWI<br>파일(HV | 형식 : <b>PDF</b> 파일,<br>P)을 내려받아 내용<br>VP)의 PDF 변환은 | 이미지 파일( <b>JPG,</b><br>용을 작성한 후 PDF<br>한글프로그램에서 | <b>PNG, GIF, TIF,</b><br>로 변환하여 첨부서<br>파일-인쇄-PDF인& | <b>BMP</b> )<br>류에 추가할 수 있<br>배 기능을 이용 | 이 페이지<br>않음 | 에서 추가 메시지클   | 만들도록 허용하                 | 지 확인        | 취소      |                     |
| <ul> <li>천</li> </ul>  | 부서류                      |                                                    |                                                 |                                                    |                                        |             |              |                          |             |         | 집기^                 |
| 👴 대상                   | 파일선                      | 택                                                  |                                                 |                                                    |                                        |             |              |                          | 파일선         | 택 삭제    |                     |
|                        |                          | NO                                                 |                                                 | 첨부파일명                                              |                                        |             | 제출파일명        |                          | 파일크기        | 71      |                     |

то

| Hometax. 국세청홈택스     | 인기검색어 건징수 7.                                         | 현금 🗸 검색어를 입력하세요.                                       | ٩                                              | Age         Image: The set of the set of th |
|---------------------|------------------------------------------------------|--------------------------------------------------------|------------------------------------------------|----------------------------------------------------------------------------------------------------|
| 세금신고 납부·<br>고지·환급   | 국세증명 · 사업지등록 · 기<br>세금관련 신청/신고 자료                    | 「「급명세서・ 장려금・연말정신<br>『제출・공익법인 전자기부금                     | 산· 전자(세금)계산서·<br>현금영수증·신용카드                    | 상담ㆍ불복ㆍ고충ㆍ 세무대리ㆍ<br>제보ㆍ기타 납세관리                                                                                                    |
| 즉시발급 증명             | · 납부내역증명(납세사실증명)<br>· 부가가치세 면세사업자 수입금액증명<br>· 폐업사실증명 | · 납세증명서(국세완납증명)<br>· 표준재무제표증명(개인/법인)<br>· 휴업사실증명       | ·모범납세자증명<br>·사업자등록증 재발급<br>·사업자단위과세 적용 종된사업장증명 | ·부가가치세 과세표준증명<br>·사업자등록증명                                                                                                    |
| 사실확인 후 발급 증명        | ·개별소비세·교통에너지환경세 환급사실<br>여부<br>·전용계좌개설여부              | ·대표자등록내역<br>·체납내역                                      | ·사업자단위과세 승인시 지점사업자등록<br>번호 직권말소                | ·사업자등록변경내역                                                                                                    |
| 기타 민원 증명            | ·거주자증명서 발급 신청<br>클릭!                                 | ·비거주자등의국내원천소득에 대한 소득<br>세(법인세) 납세사실증명                  | · 임대차 정보제공 요청서                                 | ·취업후학자금 상환금납부사실증명서[2]                                                                                                    |
| 민원증명 조회/관리          | · 민원신청 처리결과 조회                                       | · 민원증명 원본 확인(수요처 조회)                                   | ·민원서류 발급 제한 및 위변조방지 +                          | ·세무서 방문 민원 🔶                                                                                                    |
| 사업자등록 신청·정정·<br>휴폐업 | ·법인 사업자등록 신청 (+)<br>·민원신청 처리결과 조회                    | ·법인 사업자등록 정정 신고                                        | ·개인 공동사업자·법인 공동대표 승인 🕂                         | ·휴·폐업·재개업 신고 +                                                                                                    |
| 세금관련 신청·신고<br>공통분야  | ·일반신청/결과조회 (+)<br>·체납 관련 신청 (+)                      | ·신고·납부 기한연장 신청/내역조회 +                                  | ·송달장소 신고/변경 신고                                 | ·사업용·공익법인 계좌 개설/조회 🕂                                                                                                    |
| 종합부동산세 관련 신청·<br>신고 | · 종합부동산세 과세특례신고<br>· 법인 주택분 일반세율 적용 신청               | ·종합부동산세 합산배제신고(제외신고)<br>·종합부동산세 정기고지분 분납신청             | ·종합부동산세 임대주택 합산배제 진단                           | ㆍ세율적용시 주택수 산정제외 신청                                                                                                    |
| 부가가치세 관련 신청·신고      | · 농어업용 기자재 부가가치세 환급 신청<br>· 주사업장 총괄납부 변경 신청          | · 스크랩등(금관련제품) 수입업자 부가가치<br>세 환급신청<br>· 주사업장 총괄납부 승인 신청 | ·스크랩등(금관련제품) 수입업자 부가가치<br>세 납부사실 확인신청          | ·재화의 수입에 대한 부가가치세 납부유예<br>적용 신청                                                                                                    |
| 소득법인세 관련 신청·신고      | · 연구·인력개발비 세액공제 사전심사 신청                              | ·외국법인 연락사무소 현황명세서 신고                                   | ·해외금융계좌 신고                                     |                                                                                                    |

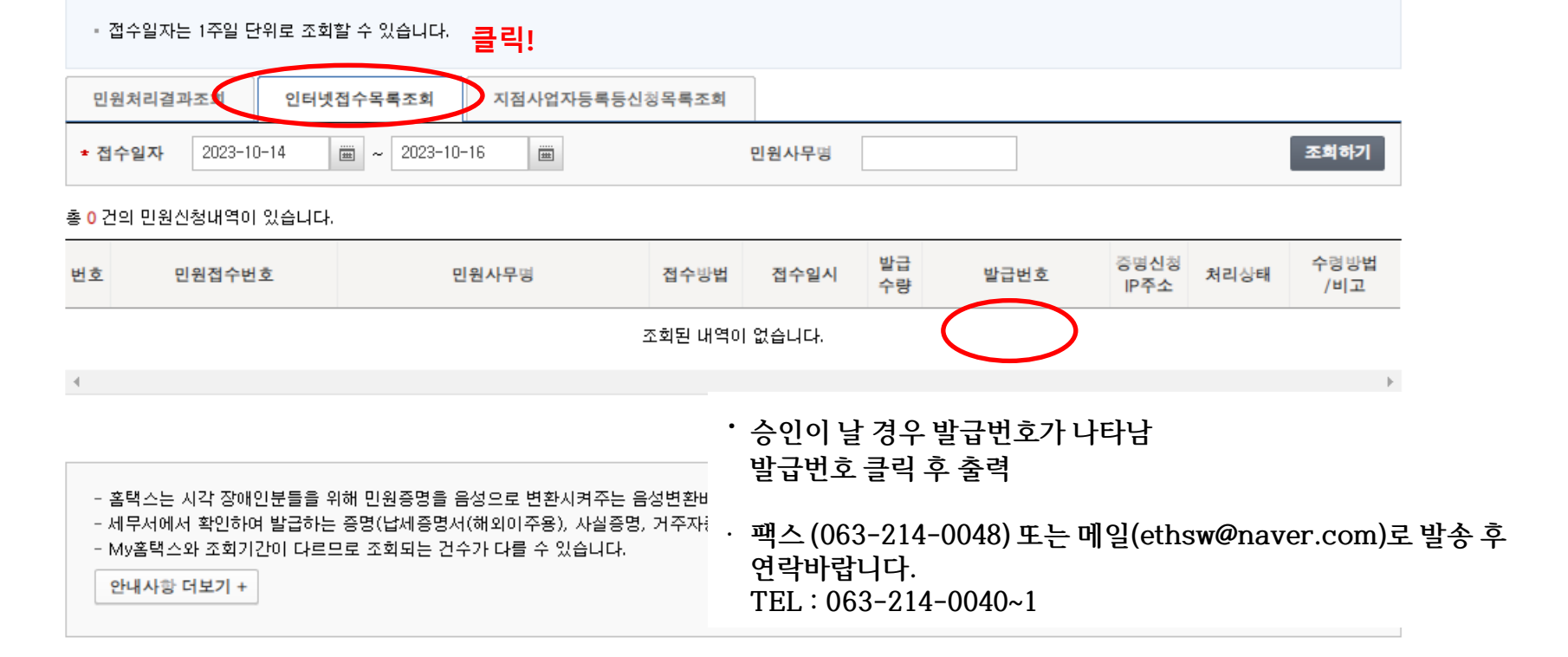

**인터넷접수목록조회** 인터넷으로 신청한 민원내역을 조회하는 화면입니다.

## 납부· 국세증명·사업자등록· 지급명세서 • 장려금 • 연말정산 • 전자(세금)계산서 • 상담·불복·고충· 세무대리 · 세금신고 고지・환급 세금관련 신청/신고 자료제출 · 공익법인 전자기부금 현금영수증 · 신용카드 제보・기타 납세관리 Ξ 국세증명・사업자등록・세금관련 신청/신고 민원증명 조회/관리 민원신청 처리결과 조회 🖈